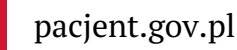

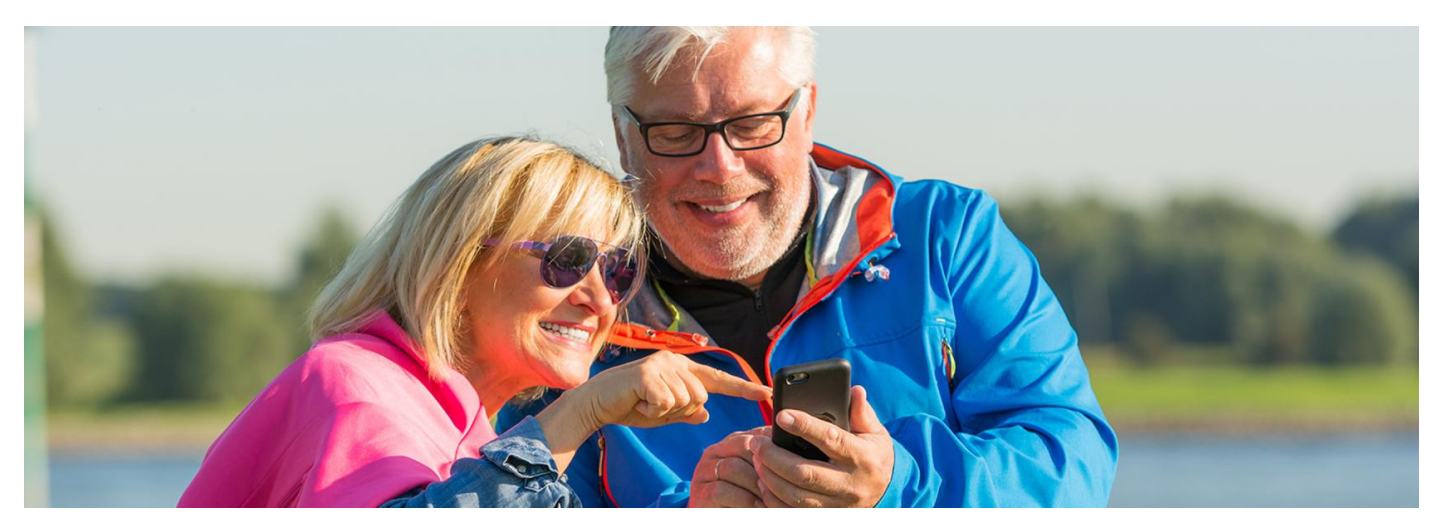

# Na badania przez mojeIKP

Teraz przez mojeIKP nie tylko wypełnisz ankietę programu Profilaktyka 40 PLUS i odbierzesz e-skierowanie, ale też od razu umówisz się na badania

#### I Artykuł archiwalny.

Profilaktyka 40 PLUS to program bezpłatnych badań profilaktycznych Ministerstwa Zdrowia dla osób po czterdziestym roku życia.

### Jak skorzystać z badań

Żeby uzyskać e-skierowanie na badania, wypełnij ankietę. Ankieta jest w dwóch wersjach:

- dla osób w wieku 40–64 lata
- dla osób w wieku 65 i więcej lat.

Ankietę wypełniasz:

- na moje IKP (w zakładce "Profilaktyka")
- na IKP (w zakładce "Profilaktyka" > "Ankiety").

Po wypełnieniu ankiety automatycznie otrzymasz e-skierowanie:

- w aplikacji mojelKP
- e-mailem lub sms-em w zależności od tego, czy na IKP wpisałeś/wpisałaś numer telefonu, czy adres e-mail.

#### Skierowanie będzie też dostępne w "Skierowaniach" w mojeIKP i na IKP.

Teraz na badania możesz się umówić:

- przez aplikację mojelKP
- przez Internetowe Konto Pacjenta (IKP)
- w przychodni, która bierze udział w programie. Sprawdź, gdzie zrobisz badania.

Żeby odwołać lub zmienić termin, skontaktuj się z przychodnią.

Z badań można skorzystać po raz drugi, jeśli minęło co najmniej 12 miesięcy od pierwszych badań w ramach programu. Nie musisz wypełniać ankiety, dostaniesz e-skierowane automatycznie w ciągu tygodnia po upływie roku od badania.

## Na badanie przez mojeIKP

.

#### Jak się zalogować

- Uruchom aplikację i zaloguj się. do mojelKP
- Wejdź w zakładkę "e-zdrowie", a następnie w "Plan leczenia".
- Wybierz "Rejestracja na wizyty" > "Umów wizytę lub badania".
- Wybierz "Badania profilaktyczne 40+", a następnie:
  - podaj dogodny dla Ciebie termin i lokalizację
  - wybierz z listy dostępnych terminów interesującą Cię wizytę
  - o potwierdź.

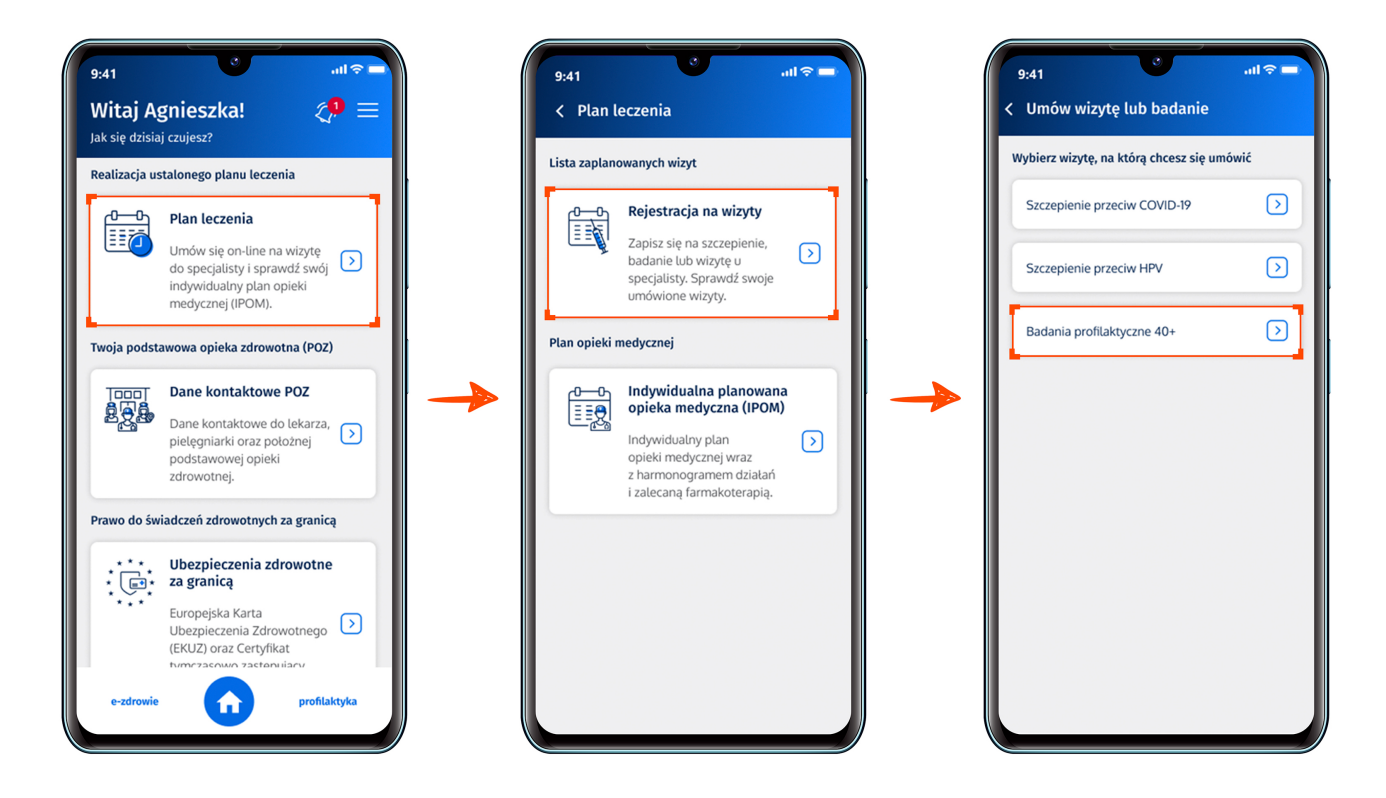

• Wybrany przez Ciebie termin wizyty znajdziesz w aplikacji w zakładce "Plan leczenia" > "Lista zaplanowanych wizyt".

## Na badanie przez IKP

- Jak się zalogować Wejdź na swoje Internetowe Konto Pacjenta. na Internetowe Konto Pacjenta
- Przejdź do zakładki "Profilaktyka" > "Ankiety".
- Wypełnij ankietę.
- Odbierz e-skierowanie e-mailem lub SMS-em (w zależności od tego, jaki sposób wskazujesz na Internetowym Koncie Pacjenta). Znajdziesz je również na IKP w "Skierowaniach".
- Umów się na badanie:
  - wejdź w zakładkę "Skierowania" i znajdź e-skierowanie na badania
  - kliknij na kafelek "Ustal termin" po prawej stronie
  - podaj dogodny dla Ciebie termin i lokalizację
  - wybierz z listy dostępnych terminów interesującą Cię wizytę
  - o potwierdź.
- Wybrany przez Ciebie termin wizyty znajdziesz na IKP w zakładce "Plan leczenia".

Zgłoś się na badania z dowodem osobistym. Nie musisz pokazywać e-skierowania.

# Przeczytaj też

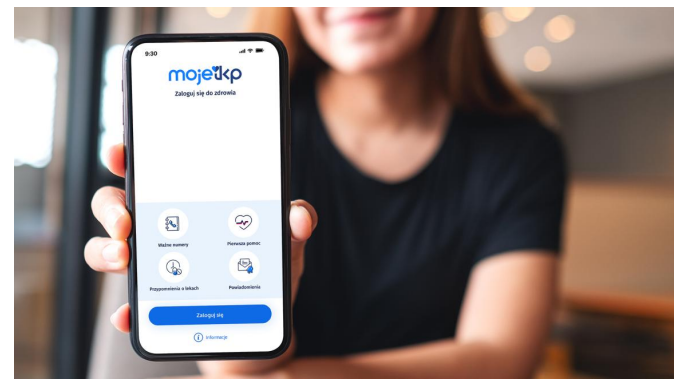

# Poznaj mojelKP

mojelKP to bezpłatna aplikacja na telefon, która daje dostęp do najważniejszych funkcji Internetowego Konta Pacjenta

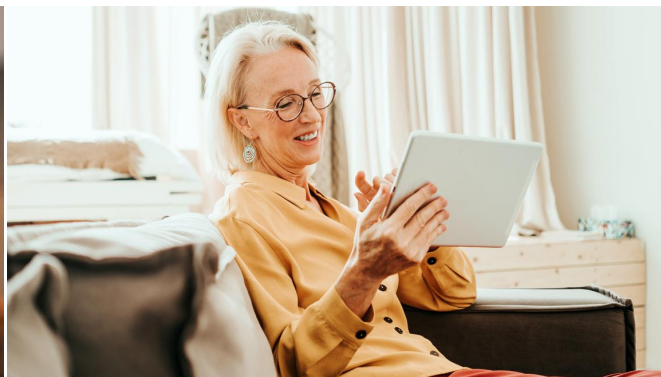

# Umów się na badania

Masz ponad 40 lat? Zrób badania profilaktyczne. Wypełnij ankietę, odbierz eskierowanie i od razu umów się na badania na Internetowym Koncie Pacjenta

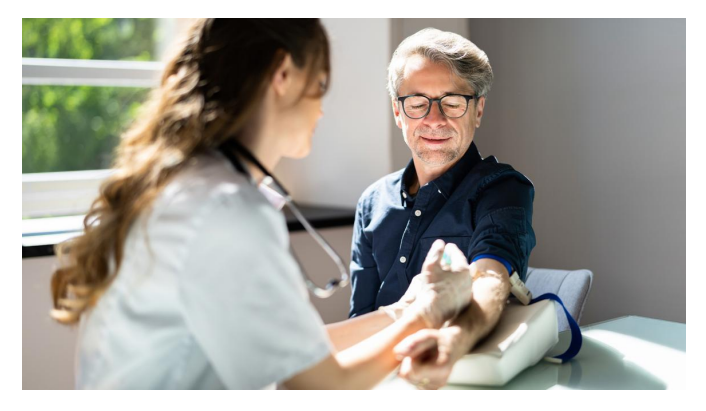

# Drugie badanie w programie Profilaktyka 40 PLUS

Minął rok od pierwszego badania, a Ty nie masz na Internetowym Koncie Pacjenta ani w aplikacji mojelKP skierowania na drugie badanie profilaktyczne? Przeczytaj, co możesz zrobić

Wygenerowano: 23.05.2025 r. 06:32:09

Źródło: Na badania przez mojeIKP